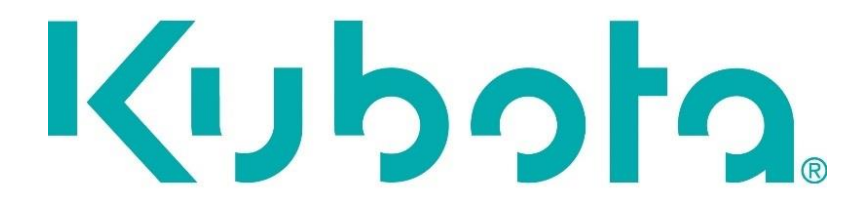

# Kubota E-Service

## RMI System User Manual Browse

Filename: Change date: RMI\_User\_Manual\_Browse\_V2-EN.doc October 11, 2017

## **Table of contents**

| Introduction                        | . 3 |
|-------------------------------------|-----|
| How to use RMI system?              | . 3 |
| Serial Number (PIN) search          | . 3 |
| Category search                     | . 3 |
| Text search function                | . 4 |
| Text search function from selection | . 4 |
| RMI system number search            | . 4 |
| View information                    | . 5 |
| Language support content            | . 5 |
| Online Viewer                       | . 6 |
| Free content                        | . 7 |
| Paid content                        | . 7 |
| Language support                    | . 8 |
| Support                             | . 8 |
|                                     |     |

#### Introduction

The RMI system is the self-help tool of KUBOTA for third party dealers for the download of Repair and Maintenance Information (RMI).

#### How to use RMI system?

#### Serial Number (PIN) search

Information inside the system can only be obtained via the PIN (Product Identification Number) of a specific machine. The PIN number exists of 17 digits.

The "PIN number" field is an mandatory field. The PIN is the serial number of the device and can be found on the serial number plate of the machine.

To search for information of a specific machine, follow the instructions hereunder:

- Fill in the correct PIN in the "PIN number:" field
- Select the "Find" button

|             | PIN SEAF | ксн |
|-------------|----------|-----|
| PIN number: |          |     |
| KBTMAAFM3G1 | 76077    |     |
| Find        |          |     |

After the RMI system has found a correct PIN number all relevant data will be shown.

| PIN SEARCH                           |                                                                                                    | DETAILED FILTER                                   |                              |                                   |                                   |                                            |              |
|--------------------------------------|----------------------------------------------------------------------------------------------------|---------------------------------------------------|------------------------------|-----------------------------------|-----------------------------------|--------------------------------------------|--------------|
| N number:<br>BTMAAFM3G1076077<br>Ind | E-Service type All FAQ Documentation S<br>Category (Select E-Service type to displa<br>Text search           | ay Categories) *                                  |                              |                                   |                                   |                                            |              |
| SELECTED MODEL                       |                                                                                                    |                                                   |                              |                                   |                                   |                                            |              |
| ubota                                | Search Reset                                                                                                 |                                                   |                              |                                   |                                   |                                            |              |
| ubota                                |                                                                                                    |                                                   |                              |                                   |                                   |                                            |              |
| 43 (3Y5234009)                       |                                                                                                    | E-SERVI                                           | CE LIST                      |                                   |                                   |                                            |              |
| 13 (3Y5234009)                       | Search within results:                                                                                       | E-SERVI                                           | CE LIST                      |                                   |                                   | Display 10 •                               | on each page |
| 13 (3Y5234009)                       | Search within results:<br>Title                                                                              | E–SERVI<br>Type<br>≎                              | CE LIST<br>Category          | Priority                          | UL<br>¢                           | Display 10 V<br>Approved                   | on each page |
| 13 (3Y5234009)                       | Search within results:<br>Title<br>Test RMI system "1"Free content                                           | E-SERVI                                           | CE LIST<br>Category<br>Other | Priority<br>O<br>Normal           | UL<br>O<br>3P Dealer              | Display 10 ×<br>Approved<br>2015/12/17     | on each page |
| uuua<br>43 (3Y5234009)<br>           | Search within results:<br>Title<br>-<br>Test RMI system "1" Free content<br>Test RMI system "1" Paid Content | E-SERVI<br>Type<br>Documentation<br>Documentation | CE LIST<br>Category          | Priority<br>O<br>Normal<br>Normal | UL<br>O<br>3P Dealer<br>3P Dealer | Display 10  Approved 2015/12/17 2015/11/25 | on each page |

#### **Category search**

After the specific machine information has been found via the "Pin search" it is possible to do a more detailed search.

Information can found via the following RMI system types and categories:

- Select the required "E-Service type"
- Select the required "Category" (Optional)

E-Service type

All FAQ Documentation

Category

DIAGNOSIS MANUAL

•

Flash Info:

- Electronic
- Hydraulic
- Software
- Mechanical
- Compatibility

Documentation

- Diagnosis Manual
- Flat-Rate Schedule
- Illustrated Parts List
- Service Bulletin
- Workshop Manual

To search for a specific category, follow the instructions hereunder:

- Select the correct "E-Service type"
- Select the correct "Category"
- Select the "Search" button

Search

#### Text search function

Information can also be found by a text search function. This function searches on all text of the post (Media not included).

To search via text, follow the instructions hereunder:

• Fill in a search term in the "text search" field

Text search "Search Term"

• Select the "Search" button

Search

#### Text search function from selection

Information can also be found by a text search function after a selection has been made. This search is on title only.

• Fill in a search term in the "Search within results" field

Search within results: "Search Term"

#### RMI system number search

Every post inside the system has its own unique identification number, called E-Service Number. It is possible to search for a specific post via the "E-Service Number" search field:

• Fill in a RMI system number in the "E-Service N" field

E-Service N° KE-

• Select the "Search" button

Search

The E-Service No can be found in the left top of every opened post, see example.

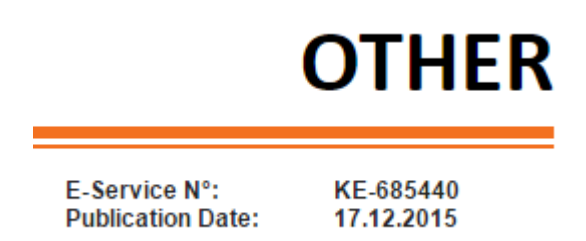

#### View information

After the correct post has been found there are 2 options:

- Open the post by clicking on the download button
- Open the post by clicking on the Title of the post

|                                                       | E-SERV        | ICE LIST |              |          |            |       |
|-------------------------------------------------------|---------------|----------|--------------|----------|------------|-------|
| Title                                                 | Туре          | Category | Priority     | UL<br>¢  | Approved   | •     |
| OM M7001                                              | Documentation | ОМ       | Normal       | Dealer   | 2015/09/10 | U_/ 🛍 |
| Showing 1 to 1 of 1 entries Display 10 <b>v</b> on ea | ch page.      | S        | earch within | results: |            |       |

| 31893<br>.2015 |
|----------------|
|                |
|                |
|                |
|                |

#### Language support content

Normally the preferred language (selected language on website) is shown directly. By marking the checkbox "Show all languages" other available documents in different languages are shown.

#### Media

| Title        | Part number<br>≎ | Туре | Language |          |
|--------------|------------------|------|----------|----------|
| OM M7001 ENG | 3J070-10071      | PDF  | EN       |          |
| OM M7001 FRE | 3J070-10141      | PDF  | FR       | Ŧ        |
| OM M7001 DEU | 3J070-10151      | PDF  | DE       |          |
| OM M7001 ITA | 3J070-10171      | PDF  | IT       | Ŧ        |
| OM M7001 POL | 3J070-10191      | PDF  | PL       |          |
| OM M7001 POR | 3J070-10181      | PDF  | PT       | <b>U</b> |
| OM M7001 SPA | 3J070-10161      | PDF  | ES       |          |

Showing 1 to 7 of 7 entries

View the attachments by clicking on the Online Viewer button

#### **Online Viewer**

The result of the view depends on the Internet Browser and Internet Browser settings.

Example Google Chrome:

| The document is displayed directly |
|------------------------------------|
|------------------------------------|

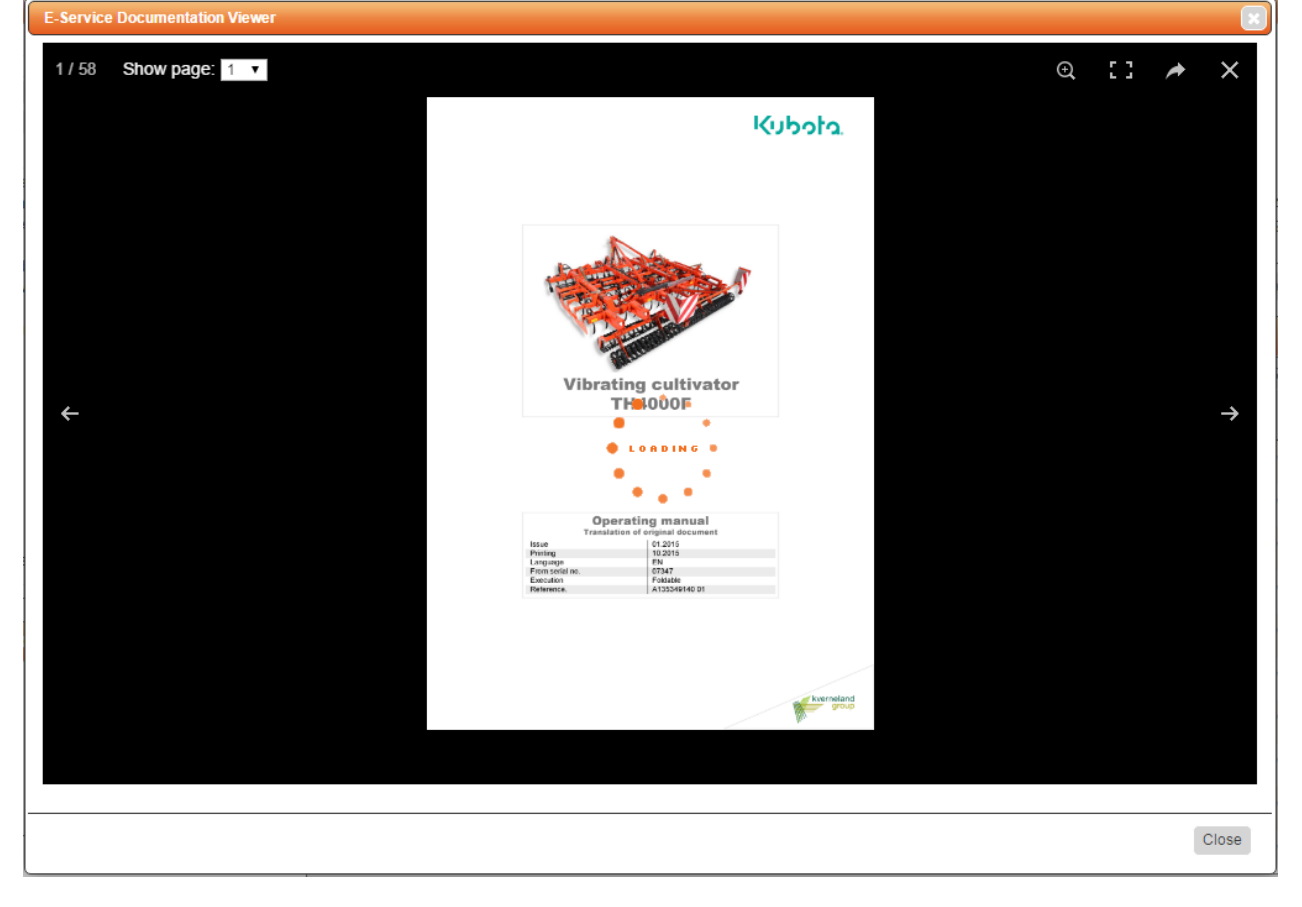

| Via the button the view will go to Full Screen Mode.                                                                                                    |
|----------------------------------------------------------------------------------------------------|
| Via the $\rightarrow$ and the $\rightarrow$ buttons it is possible to go to the previous or next page.                                                                                                    |
| It is possible to go to a chosen page directly by selcting this page in from the drop-down box<br>1 / 58 Show page: 1 .                                                                                                    |
| Via the "Download" button a specific page can be downloaded.                                                                                                    |
| Zoom in and zoom out is done by selecting the "Zoom in" or "Zoom out" buttons or by clicking or tapping (touchscreen) on the middle of the screen.                                                                                                    |
| The screen will be closed by clicking on one of the "close" buttons, or close .                                                                                                    |
| Free content                                                                                                    |
| If content is for free there is no need to buy a subscription to be able to view the requested                                                                                                    |
| document. The open/view post button 🛂 will appear in the right side of the post.                                                                                                    |
| M110GX,M135GX DMRMI Test Free Access Documentation OM Normal 3P Dealer 2015/12/04                                                                                                    |
| Paid content                                                                                                    |
| If a Third Party dealer is logged in some content is restricted for viewing via a subscription.<br>To obtain a subscription to be able to view this restricted content a subscription for a certain<br>period has to be purchase in the WebShop, see chapter WEBSHOP. |

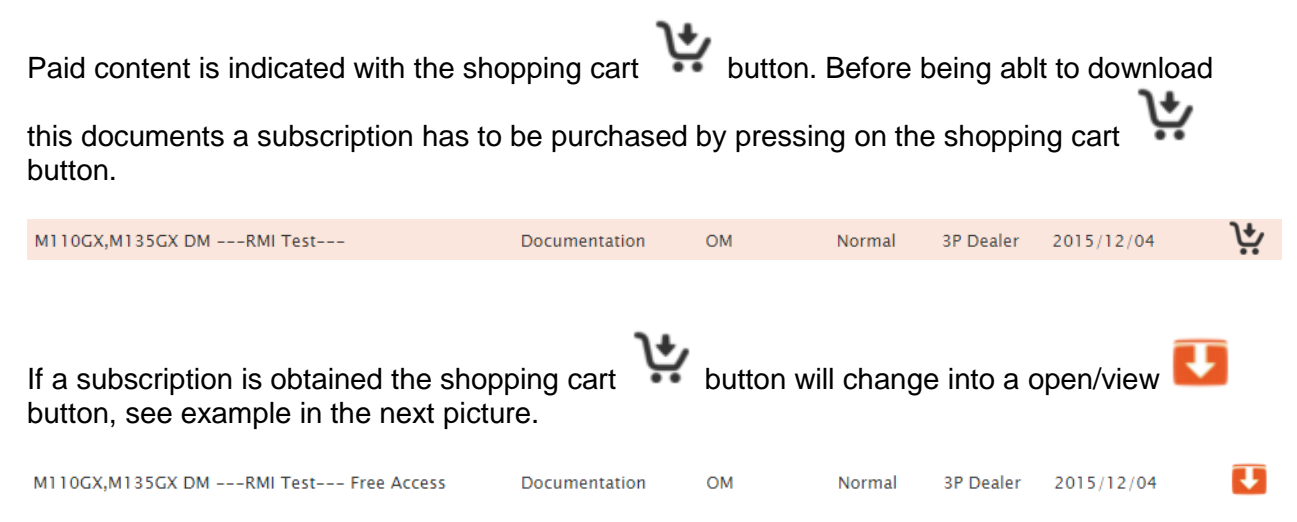

### Language support

Information is always available in the English language

#### Support

Support and questions regarding the RMI system web application goes local countries KUBOTA representative.